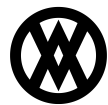

<u>Knowledgebase</u> > <u>SalesPad</u> > <u>Sales</u> > <u>Customer Default Item Reps</u>

# **Customer Default Item Reps**

Megan De Freitas - 2024-11-22 - <u>Sales</u>

#### Overview

The Customer Default Item Reps tab allows you to assign a item specific Sales Representatives for an individual Customer when an Item Number or Item Class is placed on a Sales Document.

#### Usage

Adding a Definition

| 2. | Go to Customer Searc<br>Applicat<br>SalesPad<br>Today<br>Pull up a Customer | h<br>ion CRM<br>er Sales<br>Monitor |                 |          |         |                   |            |
|----|-----------------------------------------------------------------------------|-------------------------------------|-----------------|----------|---------|-------------------|------------|
|    | Contact                                                                     | Cust#                               | Cust Name       |          | *       |                   |            |
|    | Frank Kwan                                                                  |                                     |                 |          |         |                   |            |
|    | Jean Smith                                                                  |                                     |                 |          |         |                   |            |
|    | Bob Fitz                                                                    |                                     |                 |          |         |                   |            |
|    | Tim Bradley                                                                 |                                     | Aaron Eitz Ele  | ectrical | ,       |                   |            |
|    | Thomas Hammond                                                              | AAKONIIIU                           |                 | cuicai   | /       |                   |            |
|    | Tom Jones                                                                   |                                     |                 |          |         |                   |            |
|    | Thomas Hanson                                                               |                                     |                 |          |         |                   |            |
|    | Robert Fitz Jr.                                                             |                                     |                 |          |         |                   |            |
| 3. | Click on Default Item                                                       | Reps on the p                       | ost specific ta | ıbs      |         |                   |            |
|    | Equipment Audit                                                             | Interaction                         | ns Opportu      | nities   | Kwiktag | Default Item Reps | Item Sales |
|    | 🕴 🖶 Add Definition                                                          | ) 💢 Delete l                        | Definition      |          |         |                   | ·          |
| 4. | Click Add Definition                                                        |                                     |                 |          |         |                   |            |
|    | 👍 Add Definition                                                            | 🛛 💢 Delete l                        | Definition      |          |         |                   |            |
| 5. | Add an Item Number                                                          | or Item Class                       |                 |          |         |                   |            |
|    | 🕂 🕂 Add Definition                                                          | 样 Delete [                          | Definition      |          |         |                   |            |
|    | Item Rep Definition                                                         | ID Item Numb                        | ber             | Item C   | lass    |                   |            |
|    |                                                                             | 3 HD-20                             |                 |          |         |                   |            |

**Note:** Only an Item Number or an Item Class can be assigned to a Sales Representative. Both cannot be specified per Sales Representative.

| Contract Pricing           | Email Audit      | Child Accounts | Equipment | Audit | Interactions | Opportunities | Kwiktag     | Default Item Reps | Item Sales |      | ${ \blacksquare } \rightarrow$ |
|----------------------------|------------------|----------------|-----------|-------|--------------|---------------|-------------|-------------------|------------|------|--------------------------------|
| 🕂 Add Definiti             | on 💢 Delete      | Definition     |           |       |              |               |             |                   |            |      |                                |
| Ttem F                     | ep Definition II | Item Number    |           | It    | em Class     |               | Sales Rep I | ID                | Customer I | Num  |                                |
|                            | :                | 3 <u>HD-20</u> |           |       |              |               | GREG E.     |                   |            | 0001 |                                |
|                            |                  |                |           |       |              |               |             |                   |            |      |                                |
|                            |                  |                |           |       |              |               |             |                   |            |      |                                |
|                            |                  |                |           |       |              |               |             |                   |            |      |                                |
|                            |                  |                |           |       |              |               |             |                   |            |      |                                |
|                            |                  |                |           |       |              |               |             |                   |            |      |                                |
| udd a Sales Representative |                  |                |           |       |              |               |             |                   |            |      |                                |

| Ttem Rep Definition ID | Item Number | Item Class | Sales Rep ID | Customer Num |
|------------------------|-------------|------------|--------------|--------------|
| 3                      | HD-20       |            | GREG E. 👻    | AARONFIT0001 |

#### Putting on an Order

| 1. | Click the <b>Order</b> button near the top of the Customer Tab |           |               |         |          |         |          |   |
|----|----------------------------------------------------------------|-----------|---------------|---------|----------|---------|----------|---|
|    |                                                                | Quote 🔻   | BLANK         | ET ORDE | R 🝷 📄 In | voice 🔹 | 📄 Return | • |
| 2. | Go to Line Item                                                | ns when t | he order open | .S      |          |         |          |   |
|    | Line Items                                                     | Notes     | Addresses     | Holds   |          |         |          |   |
|    | 🛃 New 🙀                                                        | Delete    | 📫 Insert      |         |          |         |          |   |
| 3. | Click New                                                      |           |               |         |          |         |          |   |
|    | Line Items                                                     | Notes     | Addresses     | Holds   |          |         |          |   |
|    | 📑 New 🙀                                                        | Delete    | 📫 Insert      |         |          |         |          |   |

4. Add in your Item Number or Item Class and you will be able to see your Sales Representative
Note: Make sure you have the Sales Representative column in the grid. If not follow these steps:
1. Right-click and select Column/Band Chooser

| Description       |                        |
|-------------------|------------------------|
| 20 Gig Hard Drive | A Sort Ascending       |
| -                 | Z↓ Sort Descending     |
|                   | Clear All Sorting      |
|                   | 😑 Group By This Column |
|                   | 🖶 Show Group By Box    |
|                   | Remove This Column     |
|                   | Column/Band Chooser    |
|                   | 🛱 Best Fit             |
|                   | 💡 Filter Editor        |
|                   | Show Find Panel        |
|                   | Show Auto Filter Row   |

2. Click Sales Person ID

| UOfM | Customization x            |  |  |  |  |  |
|------|----------------------------|--|--|--|--|--|
| EACH | Columns Bands              |  |  |  |  |  |
|      | Rental                     |  |  |  |  |  |
|      | Rollup                     |  |  |  |  |  |
|      | Sales Doc Num              |  |  |  |  |  |
|      | Sales Doc Type             |  |  |  |  |  |
|      | Sales Person ID            |  |  |  |  |  |
|      | Sales Territory            |  |  |  |  |  |
|      | Sample                     |  |  |  |  |  |
|      | Separate Delivery Required |  |  |  |  |  |
|      |                            |  |  |  |  |  |

3. Drag into the grid

=

### Security and Settings

## Security

Customer Default Item Reps - Allows users to access the Customer Default Item Reps tab on the Customer Card

## Settings

Default Line Item Rep By Item Number - Controls how line item sales reps are default in sales entry.